# Contenido del producto

Fronta

Después de abrir la caja comprueba tienes en el interior:

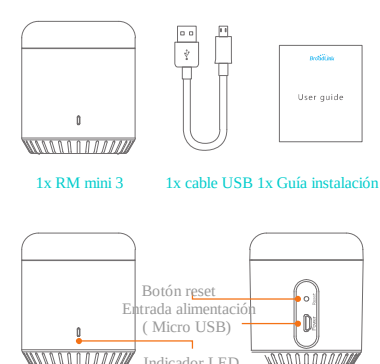

Indicador LED

Trasera

# Añadir dispositivo

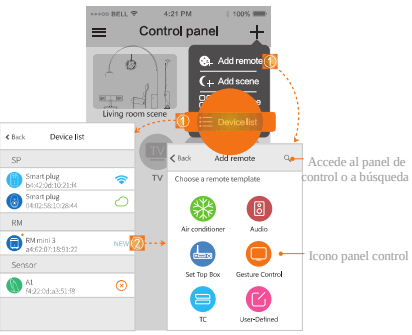

Añade un nuevo dispositivo.

Conexión local: conecta el dispositivo WiFi a tu smartphone

Control Remoto: maneja dispositivos online Dispositivo desconectado y no accesible por la aplicación.

# Significado del indicador led

#### Color azul parpadeando rápidamente.

Esperando ser configurado (es el modo normal después de indicar o de reset). En este momento puedes pulsar sobre "Add device" en la APP para añadir el producto.

## Color Azul parpadeo lentamente.

Se ha perdido la conexión o También puede suceder tras encender el producto o durante el proceso de configuración.

## Luz blanca parpadea una vez

Se está transmitiendo una señal infrarroja (esto sucede durante el proceso de aprendizaje de códigos IR)

### Notas

1 No utilices caracteres diferentes al sistema ASCII en el nombre de la red WiFi o de la contraseña. El dispositivo es compatible WiFI 2.4Ghz 802.11 b/g/n.

2. Instala el dispositivo en un lugar abierto. Y apunta con el mando infrarrojo a la parte superior desde una distancia menor de

3. Configura el producto de acuerdo a la guía de usuario. Si tienes algún problema contacta con el soporte técnico

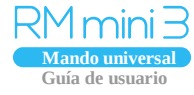

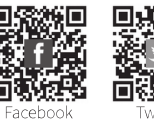

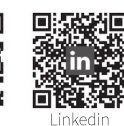

Broadl ink

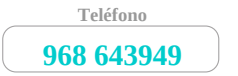

www.broadlink.com.es

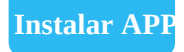

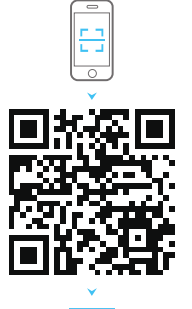

e-control

Escanea el código QR de la caja o visita la web

www.broadlink.com.es para descargar la APP e-control.

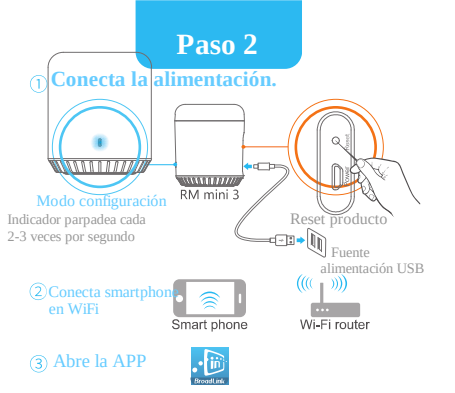

- \* Conecta la alimentación al RM mini 3 para entrar en modo configuración (indicador parpadea rápidamente)
- $\ast$  Utiliza el adaptador apropiado con alimentación 5V DC y más de 500mA
- \* Instala el producto en un lugar abierto. Apunta con el mando a distancia en la parte superior en el proceso de codificación. Recomendamos apuntar a una distancia menor de 1 metro.

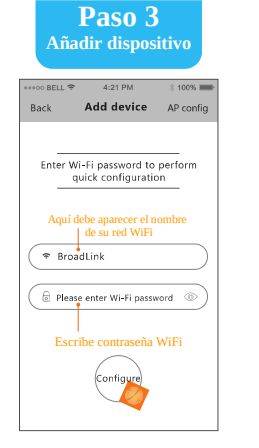

\* Si falla la configuración haz un reset e intentalo nuevamente.
\* Para hacer un reset mantén pulsado el botón durante más de 5 segundos.

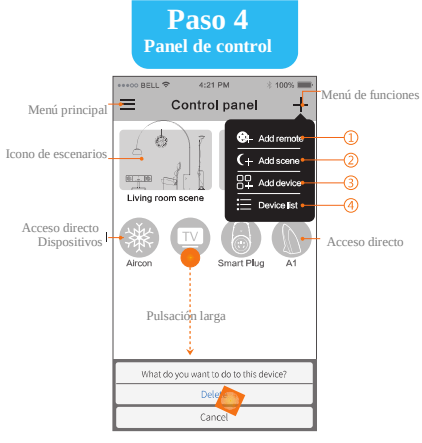

Pulsa para añadir control remoto
 2) Añadir escenario
 3) Añade dispositivo
 4) Ver dispositivos añadidos